## **Oxford Reference Online, Oxford University Press**

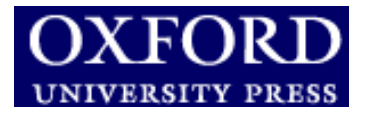

Η υπηρεσία **Oxford Reference Online** του εκδοτικού οίκου <u>Oxford University Press</u> αποτελεί μία υπηρεσία παροχής πρόσβασης σε μία πληθώρα πληροφοριακών έργων, όπως εγκυκλοπαίδειες, λεξικά, γεωγραφικοί άτλαντες κ.λπ. Η Βιβλιοθήκη & Κέντρο Πληροφόρησης του Πανεπιστημίου Θεσσαλίας μέσω της HEAL-Link έχει εξασφαλίσει πρόσβαση στην προηγμένη έκδοση της υπηρεσίας, η οποία ονομάζεται Premium Collection. Τα πληροφοριακά έργα της υπηρεσίας καλύπτουν τους παρακάτω κλάδους: Βιολογία, Ιστορία, Νομική, Λογοτεχνία, Ιατρική, Καλές Τέχνες, Μυθολογία, Φυσικές Επιστήμες, Μαθηματικά, Τεχνολογία, Πολιτική και Κοινωνικές Επιστήμες, Θρησκεία και Φιλοσοφία, Γεωπονικές Επιστήμες και Επιστήμες περιβάλλοντος. Το περιβάλλον αλληλεπίδρασης (interface) είναι στην αγγλική γλώσσα.

Η πρόσβαση είναι δυνατή στη διεύθυνση <u>http://www.oxfordreference.com/</u> μόνο μέσω των Η/Υ του δικτύου του Ιδρύματος με αυτόματη αναγνώριση της διεύθυνσης ΙΡ του Η/Υ.

### Βασικά χαρακτηριστικά:

#### Α: Διαθἑτει:

- Σύστημα πλοήγησης
- Οδηγίες για αποτελεσματική αναζήτηση

#### Β: Παρέχει τη δυνατότητα:

- Αναζήτησης λημμάτων μέσα από μηχανισμό αναζήτησης
- Απλής και σύνθετης αναζήτησης με χρήση Boolean λογικής και λέξεων-κλειδιών
- Ταξινόμησης των αποτελεσμάτων

### Περιεχόμενα:

| Αρχική Σελίδα                                    | 2 |
|--------------------------------------------------|---|
| Πλοήγηση ανά θεματική κατηγορία                  | 2 |
| Προβολή αρχικής σελίδας ενός πληροφοριακού έργου | 3 |
| Μηχανισμοί Αναζήτησης                            | 4 |
| Προβολή αποτελεσμάτων αναζήτησης                 | 5 |
| <u>Οδηγός – βοήθεια</u>                          | 6 |

**Σημείωση**: στο κείμενο έχουν ενσωματωθεί **υπερσυνδέσεις (hyperlink)** είτε πάνω σε λέξεις-φράσεις, είτε με τη σημείωση [Περισσότερα]. Οι υπερσυνδέσεις αυτές οδηγούν στις σχετικές κάθε φορά σελίδες του Οδηγού Βοήθειας της online πληροφοριακής υπηρεσίας.

Ημερομηνία Δημιουργίας: 29/09/2006

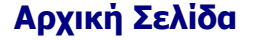

- Η αρχική σελίδα της υπηρεσίας προσφέρει:
- μηχανισμό Γρήγορης Αναζήτησης (Quick Search),
- πληροφορίες σχετικά με την υπηρεσία και τη χρήση της (What's new, New user?) και
- δυνατότητα προβολής των πληροφοριακών έργων που διαθέτει ανά θεματική κατηγορία
   (Subjects & Books, τίτλοι κατηγοριών).

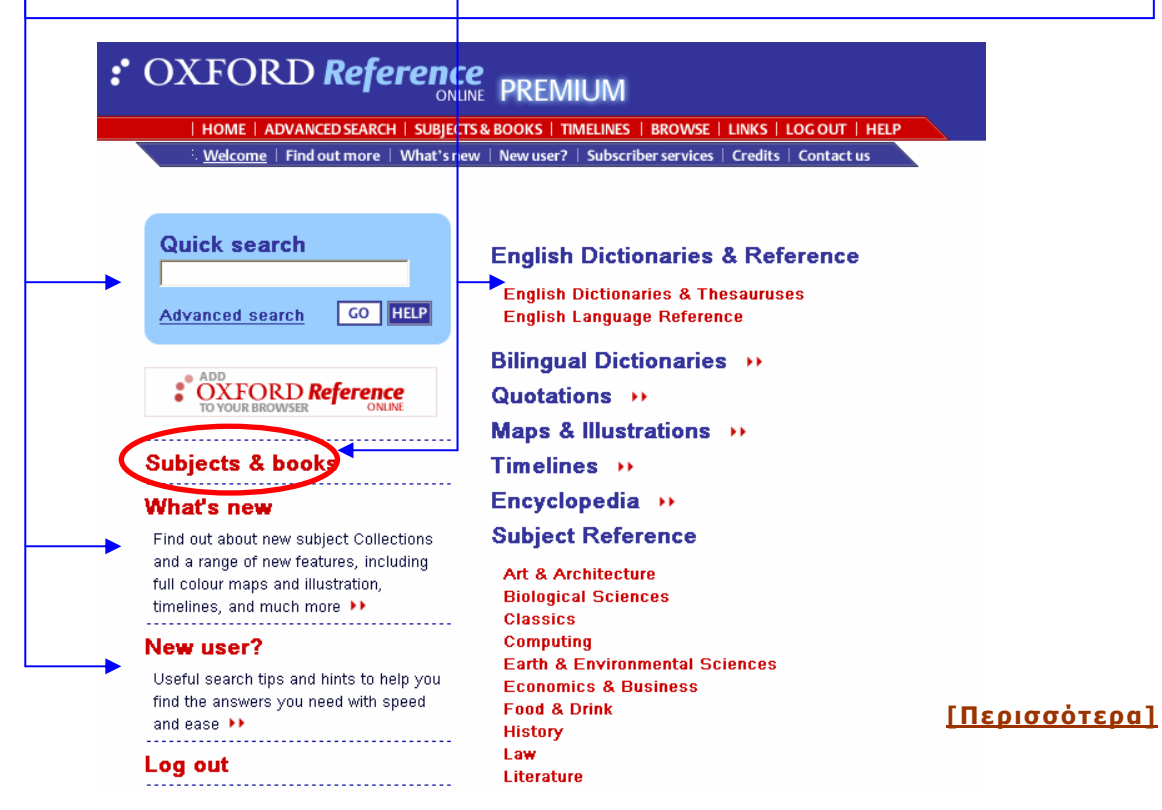

## Πλοήγηση ανά θεματική κατηγορία

Από την αρχική σελίδα της υπηρεσίας είναι δυνατή η προβολή τόσο του συνόλου των διαθέσιμων πληροφοριακών έργων ανά θεματική κατηγορία (**Subject & books**), όσο και των πληροφοριακών έργων που ανήκουν σε συγκεκριμένη κατηγορία. Στη δεύτερη περίπτωση πρέπει να επιλεγεί ο τίτλος της θεματικής κατηγορίας από τη λίστα θεματικών κατηγοριών της αρχικής σελίδας.

# : OXFORD Reference PREMIUM

| HOME | ADVANCED SEARCH | SUBJECTS & BOOKS | TIMELINES | BROWSE | LINKS | LOG OUT | HELP

💕 Subjects & Books: listed by subject

#### Art & Architecture

A Dictionary of Architecture and Landscape Architecture The Concise Oxford Dictionary of Art and Artists The Oxford Dictionary of Art Terms The Oxford Dictionary of Art A Dictionary of Modern Design The Oxford Companion to the Garden The Oxford Companion to the Photograph A Dictionary of Twentieth-Century Art The Oxford Companion to Western Art Bilingual Dictionaries

The Oxford Business French Dictionary (English-French)

The Oxford Business French Dictionary

Στη σελίδα **Subject & books** προβάλλονται όλοι οι διαθέσιμοι τίτλοι ανά θεματική κατηγορία. Η επιλογή ενός τίτλου οδηγεί στην αρχική σελίδα του έργου.

Ημερομηνία Δημιουργίας: 29/09/2006

## : OXFORD Reference PREMIUM

| HOME | ADVANCED SEARCH | SUBJECTS & BOOKS | TIMELINES | BROWSE | LINKS | LOG OUT | HELP

#### 🚦 Art & Architecture

#### Quick search

GO HELP
 Search this subject O Search whole database

Browse this subject Links for this subject

#### Search within a book

A Dictionary of Architecture and Landscape Architecture The Concise Oxford Dictionary of Art and Artists

The Concise Oxford Dictionary of Art Terms The Oxford Dictionary of Art A Dictionary of Modern Design

- Η επιλογή μιας θεματικής κατηγορίας από την αρχική σελίδα οδηγεί σε σελίδα με τα περιεχόμενα σε αυτή πληροφοριακά έργα. Ακόμη προσφέρονται:
- Μηχανισμός Γρήγορης αναζήτησης (Quick Search) συγκεκριμένου λήμματος στα έργα τόσο της συγκεκριμένης κατηγορίας (Search this subject), όσο και του συνόλου των κατηγοριών (Search whole database).
- Δυνατότητα πλοήγησης στο ευρετήριο όρων που περιέχονται σε έργα της κατηγορίας (Browse this subject)
- Υπερσύνδεσμοι σε ιστότοπους με περιεχόμενο σχετικό με αυτό της κατηγορίας (<u>Links for this subject</u>).
- 4. Δυνατότητα επιλογής ενός τίτλου από τη λίστα (Search within a book) και προβολής της αρχικής του σελίδας.

## Προβολή αρχικής σελίδας ενός πληροφοριακού έργου

Στην αρχική σελίδα ενός πληροφοριακού έργου παρέχονται γενικές πληροφορίες, οδηγίες για σύνταξη παραπομπών σε αυτό (**How to cite this book**) και κατάλογος συντομογραφιών (**Abbreviations**). Ακόμη προσφέρονται οι παρακάτω δυνατότητες:

- Μηχανισμός Γρήγορης αναζήτησης (Quick Search) συγκεκριμένου λήμματος τόσο στο συγκεκριμένο έργο (Search this book), όσο και του συνόλου των διαθέσιμων έργων (Search whole database).
- Δυνατότητα πλοήγησης στο ευρετήριο όρων που περιέχονται στο συγκεκριμένο έργο (Browse this book)
- Υπερσύνδεσμοι σε ιστότοπους με περιεχόμενο σχετικό με αυτό του έργου (<u>Links</u> <u>for this book</u>).

LINKS

# COXFORD Reference

Book hrme page | How to cite this book | Abbreviations

\* A Dictionary of Architecture and Landscape Architecture

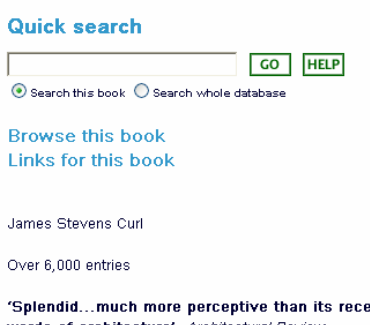

'Splendid...much more perceptive than its recent predecessors...you can't have a more concise, entertaining and informative guide to the words of architecture', Architectural Review

The first edition of the *Dictionary of Architecture* received excellent reviews. Now it has been fully revised, and expanded, bringing it completely up-to-date. There are entries on architects, terms, periods, and styles, covering all periods of Western architectural history. Biographies range from Brunelleschi and Imhotep to Le Corbusier and Richard Rogers. New entries include definitions of landscape terms, and biographies of modern architects. Each entry is followed by a mini-bibliography, with suggestions for further reading.

## Μηχανισμοί Αναζήτησης

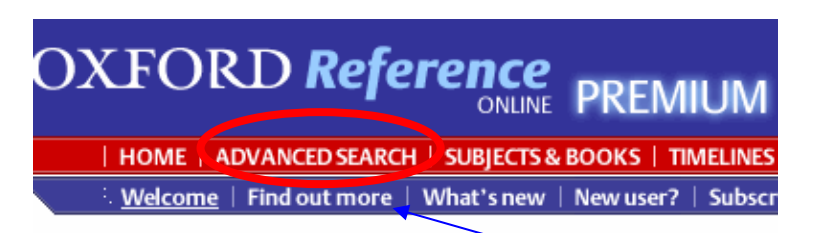

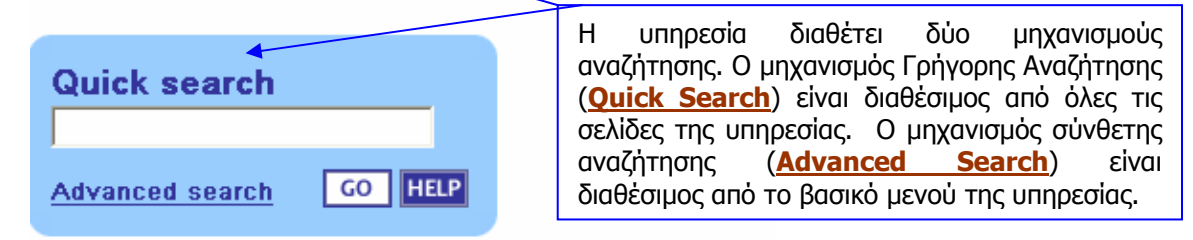

Ο μηχανισμός σύνθετης αναζήτησης (Advanced Search) επιτρέπει την αναζήτηση λέξεων-κλειδιών σε επιλεγμένα πεδία (Refine your Search). Είναι ακόμη δυνατό ο χρήστης να επιλέξει μία ή περισσότερες θεματικές κατηγορίες (Select subjects to search) για την εκτέλεση της αναζήτησής του.

| Advanced Search                                                                 | vour Search                     | Standard search                                                                                                    |
|---------------------------------------------------------------------------------|---------------------------------|----------------------------------------------------------------------------------------------------|
| YMCA Full Text                                                                  | GO HELP                         | This basic concept search will find plura                                                                                                    |
| Select subjects to search                                                       |                                 | and derivatives of a term. Example: wor<br>will find matches for this search term, b<br>will also find world line, world-system,<br>world-wide web, and First World<br>War. Hetp |
| Art & Architecture                                                              | Literature                      |                                                                                                    |
| Bilingual Dictionaries                                                          | Maps & Illustrations            |                                                                                                    |
| Biological Sciences                                                             | Medicine                        | Boolean search                                                                                                    |
| Classics                                                                        | Military History                | Example: Cubist NOT Picasso will find                                                                                                    |
| _ Computing                                                                     | Mythology & Folklore            | articles on the art movement that do no                                                                                                    |
| _ Earth & Environmental Sciences                                                | Vames & Places                  | mention Picasso. Help                                                                                                    |
| Economics & Business                                                            | Performing Arts                 |                                                                                                    |
| <ul> <li>Encyclopedia</li> <li>Enclich Distinguiss &amp; Theorem 100</li> </ul> | Physical Sciences & Mathematics |                                                                                                    |
| English Dictionaries & Linesauruse                                              | s                               | Pattern search                                                                                                    |
| English Language Reference                                                      | Quotations                      | This will find exact and similar matches                                                                                                    |
|                                                                                 | Religion & Philosophy           | to your search term, and can be useful<br>you are unsure of the snelling. Example                                                                                                |
| History                                                                         | Science                         | liason will find liaison and inpenetrable                                                                                                    |

Στο δεξί μέρος της οθόνης προσφέρονται τρεις παραλλαγές του μηχανισμού αναζήτησης: Τυπική Αναζήτηση (**Standard Search**) Αναζήτηση με τη Boolean λογική (**Boolean Search**). Η τελευταία παραλλαγή του μηχανισμού (**Pattern Search**) ανακτά όρους με παρόμοια ορθογραφία. Μπορεί για παράδειγμα για τον όρο "liason" να ανακτήσει και τον όρο "liason".

#### [Περισσότερα]

## Προβολή αποτελεσμάτων αναζήτησης

Δυνατές επιλογές:

- Αποστολή των αποτελεσμάτων μέσω ηλ.ταχυδρομείου (E-mail search results)
- Ταξινόμηση των αποτελεσμάτων ανά κατηγορία (Reorder results by category), σχετικότητα (Reorder these results by relevance) και αλφαβητικά (Reorder results alphabetically).
- Βελτίωση της αναζήτησης ανά θέμα (**Refine by Subject**)
- Επιλογή αριθμού προβαλλόμενων αποτελεσμάτων ανά σελίδα (Results per page)

| : OXFORD Reference                                                                                                    |                                                                                                    | Quick Search MMCA<br>Search whole database                                                                                                    | GO                           |
|----------------------------------------------------------------------------------------------------|----------------------------------------------------------------------------------------------------|----------------------------------------------------------------------------------------------------|------------------------------|
| HOME   ADVANCED SEARCH   SUBJECT                                                                                                    | TS & BOOKS   TIMELINES   BROWSE   LINKS   LOG OUT   HELP                                                                                                    |                                                                                                    |                              |
| Results from your advanced Reorder results by category                                                                                                    | search for YMCA                                                                                                    | ES EMAIL SEARCH RESULTS SE RCH                                                                                                    | H TIPS                       |
| Subject<br>reference:<br>longer entries<br>shorter entries                                                                                                    | English<br>ctionaries<br>reference dictionaries                                                                                                    |                                                                                                    | _                            |
| REORDER THESE RESULTS<br>BY RELEVANCE<br>REORDER THESE RESULTS<br>ALPHABETICALLY<br>HELP                                                                                                    | Displaying 25 of 89 results<br>Search level: Boolean search, full text<br>Subjects searched: Art & Architecture, Bilingual<br>Computing, Earth & Environmental Sciences, Ec<br>Dictionaries & Thesauruses, English Language F<br>Maps & Illustrations, Medicine, Military History, | Dictionaries, Biological Sciences, Classics,<br>onomics & Business, Encyclopedia, English<br>Leference, Food & Drink, History, Law, Literal<br>Mythology & Folklore, Names & Places, Perl | ture,<br>forming             |
| Refine by Subject<br>Art & Architecture (2 hits)<br>Bilingual Dictionaries (4 hits)<br>Biological Sciences (1 hit)<br>Encyclopedia (3 hits)<br>English Dictionaries & Thesauruses<br>(17 bite) | Arts, Physical Sciences & Mathematics, Politics<br>Philosophy, Science<br>1. YMCA abbrev.<br>Young mens chiristian Association .<br>(From <i>The Concise Oxford English Dictionary</i> in I                                                                                        | & Social Sciences, Quotations, Religion &<br>English Dictionaries & Thesauruses)                                                                                                    |                              |
| In Silish Language Reference (4 hits)<br>History (38 hits)<br>Law (1 hit)<br>Literature (12 hits)<br>Medicine (1 hit)<br>Military History (2 hits)                                             | 2. YMCA <i>abbr.</i><br>Young Men's Christian Association.<br>(From <i>The Oxford American Dictionary of Curren</i>                                                                                                    | rt <i>English</i> in English Dictionaries & Thesaurus                                                                                                    | es)                          |
| Performing Arts (3 hits)<br>Politics & Social Sciences (1 hit)<br>Religion & Philosophy (5 hits)<br>Science (1 hit)                                                                            | Η επιλογή ενός αποτελέσμα<br>από όπου είναι δυνατή η:<br>- Αναζήτηση νέων όρων (ί                                                                                                    | ιτος οδηγεί στη σελίδα το<br>Cross Reference). Μάλισ                                                                                                    | ου λήμματος<br>τα ο χρήστης  |
| Results per page                                                                                                    | μπορεί να επιλέξει με τ<br>πατώντας το κουμπί αυ<br>αποτελέσματα.                                                                                                    | ο ποντίκι μία λέξη από τ<br>τό να προβληθούν στη οθ                                                                                                    | η σελίδα και<br>θόνη σχετικά |
|                                                                                                    | <ul> <li>Μετάβαση σε προηγούμ</li> <li>Next Result) ή στο α</li> <li>Results)</li> </ul>                                                                                                    | ιενο/επόμενο αποτέλεσμα<br>σύνολο των αποτελεσμάτ                                                                                                    | (Previous/<br>wv (Search     |

- Προβολή γειτονικών όρων (Adjacent entries)

|                                                                                         | Reference<br>ONLINE PREMIUM<br>DSEARCH   SUBJECTS & BOOKS   TIMELINES   BROWSE   LINKS   LOG OUT   HELP                                                                                                    | Quick Search GO<br>O Search whole database O Search this book                                                                 |
|-----------------------------------------------------------------------------------------|----------------------------------------------------------------------------------------------------|----------------------------------------------------------------------------------------------------|
| : <u>Entry</u>   Book hom                                                               | e page   Abbreviations                                                                                                    |                                                                                                    |
| * The Concise Ox                                                                        | ord English Dictionary                                                                                                    | YMCA abbrev.                                                                                                    |
| A CROSS-REFERENCE                                                                       | YMCA                                                                                                    |                                                                                                    |
| Next result<br>< Search results<br>⊠ EMAILTHISENTRY                                     | → abbrev. Young Men's Christian Association. How to cite this entry: "If Chabrey". The Construction of English Dictionary. Ed. Catherine Soanes and Angus Stever School University Press. University of Thessaly. 3 October 2006. <a href="http://www.oxfordreference">http://www.oxfordreference</a> | nson. Oxford University Press, 2004. <i>Oxford Reference Online.</i><br>e.com/views/ENTRY.html?subview=Main8entry=t23.e65528> |
| Adjacent entries<br>yips pl. n.<br>Yizkor n.<br>-yl suffix<br>ylang-ylang n.<br>ylem n. | Μετά από κάθε λήμμα η υπηρεσία r<br>παραπομπή του ( <b>How to cite this er</b><br>χρηστών.                                                                                                    | ιροσφέρει τη βιβλιογραφική<br><b>ntry</b> ) προς διευκόλυνση των                                                              |

### <u>[Περισσότερα]</u>

Ημερομηνία Δημιουργίας: 29/09/2006

GO

## Οδηγός – βοήθεια

Η υπηρεσία διαθέτει δυναμικό οδηγό βοήθειας (**Help**) ο οποίος προβάλλει βοήθεια σχετική με την εργασία που εκτελείται εκείνη τη στιγμή.

Welcome to the Help pages for Oxford Reference Online. These pages will help you to find your way around Oxford Reference Online by telling you about the many ways you can explore this resource. The Help pages are context-sensitive from the Oxford Reference Online site. For example, if you are in an entry page and press the **Help** button, you will be taken straight to the Help section about

# : OXFORD Reference PREMIUM

Quick Search Search whole database

HOME | ADVANCED SEARCH | SUBJECTS & BOOKS | TIMELINES | BROWSE | LINKS | LOG OUT | HELP

Just choose a Help topic from the list on the left to get started.

#### : Help

#### Help Contents

#### Introduction

entry pages.

Introduction About Oxford Reference Online Getting started Subjects, books, and entries Timelines

Finding your way around